# **Summer Food Service Program Online Claim Manual**

How to enter, modify, and view-print claims for the Summer Food Service Program

Community Nutrition Team Wisconsin Department of Public Instruction 125 South Webster Street Madison, WI 53703 608-267-9129 <u>SFSP@dpi.wi.gov</u>

**Revised February 2023** 

The Wisconsin Department of Public Instruction does not discriminate on the basis of sex, race, color, religion, creed, age, national origin, ancestry, pregnancy, marital status or parental status, sexual orientation, or ability and provides equal access to the Boy Scouts of America and other designated youth groups.

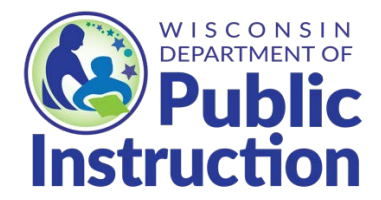

Wisconsin Department of Public Instruction Jill K. Underly, PhD, State Superintendent Madison, Wisconsin

# Summer Food Service Program Online Claim Manual

| Table of Contents                                    | Pages |
|------------------------------------------------------|-------|
| Submitting SFSP Claims, Claim Deadlines, Late Claims | 3     |
| Navigating the Claim System                          | 4     |
| Logging into the Claim System                        | 5     |
| Entering the Claim                                   | 6     |
| <u>General Claim Information – Parent Form</u>       | 7     |
| List of Camp and Non-camp Sites                      | 8     |
| Non-Camp Site Claim Entry                            | 9-11  |
| Submission and Confirmation                          | 11    |
| Camp Site Claim Entry                                | 12-13 |
| View and Print Claims                                | 14    |
| Amending Claims                                      | 15    |
| Contacts                                             | 15    |
| USDA Nondiscrimination Statement                     | 15    |

## Submitting SFSP Claims, Deadlines, Late Claims

#### **Submitting SFSP Claims**

All claims must be submitted electronically by following the steps in this Claim Manual.

- Processing of submitted claims occurs each Tuesday morning, unless that day is a holiday, in which case the processing is the following day. Payment processing does not occur the last two weeks of June and the last two weeks of December.
- You may only submit one claim for each Child Nutrition Program (i.e., CACFP, NSLP, SFSP, SMP) per processing period.
- All agencies will receive reimbursement payments via electronic deposit through AIDS Banking.
- COMBINING CLAIM MONTHS This is allowed for the SFSP only when the following situations occur:
  - When there are 10 operating days or less in the initial month of operation, the initial month can be combined with the claim for the subsequent month;
  - When there are 10 operating days in the final month of operation, the final month can be combined with the preceding month; or
  - Three consecutive months may be combined as long as this combined claim only includes 10 operating days or less from each of the initial and final months of program operations.

#### **Claim Deadlines**

Claims for reimbursement must be submitted online within 60 calendar days after the last day of the claiming month. The following chart gives the deadline date for each monthly claim period. If combining claims (see rules for combined claims above), note the deadline for submitting the claim is a bit different. It is due 60 days from the last day that meals are served in the final month of operation. Click on our Claim Submission Deadlines webpage for

additional information. If the 60th day falls on a Saturday, Sunday, or Federal holiday, the claim is due on the next business day. If you are submitting a claim under this situation, you will not be able to submit your claim online. Instead, you need to complete a paper copy of the claim. Please plan ahead to avoid paper claim submissions.

| Claiming Month | Last Day for Online Submission      |  |
|----------------|-------------------------------------|--|
| January        | April 1 (March 31 on leap years)    |  |
| February       | April 29                            |  |
| March          | May 30                              |  |
| April          | June 29                             |  |
| May            | July 30                             |  |
| June           | August 29                           |  |
| July           | September 29                        |  |
| August         | October 30                          |  |
| September      | November 29                         |  |
| October        | December 30                         |  |
| November       | January 29                          |  |
| December       | March 1 (February 29 on leap years) |  |

#### Late Claims

Any claim or upward adjustment received after 60 calendar days from the end of the claiming month is considered a late claim. A late claim cannot by paid with federal funds unless the DPI grants a one-time exception. A one-time exception may be granted separately for School Meal Programs, Child and Adult Care Food Program (CACFP), and Summer Food Service Program once every 36 months.

- School Meal Programs includes the School Breakfast Program, National School Lunch Program, Afterschool Snack Program, Special Milk Program, and the Seamless Summer Option. An exception for any of these programs would count as the LEAs one-time exception for School Meal Programs.
- CACFP includes the Adult Day Care, At-Risk Afterschool Meals, Child Care, and Emergency Shelters. An exception for any of these programs would count as the agency's one-time exception for the CACFP.

The Federal and State Grants Program of DPI must approve all exception corrective action plans. To request a one-time exception, send a <u>paper claim form</u> for the claim month, along with a completed <u>One-Time Exception Corrective Action Plan form</u> and submit it to: Federal & State Grants Program, Email: <u>Jacqueline.darrow@dpi.wi.gov</u>

Downward claim adjustments may be submitted via the paper claim, at any time.

**Navigating the Claim System** 

#### **Time Limitations**

A timer starts from the moment the site is entered. If there is no activity for 30 minutes, the user will get an error message and will have to return to the main Login screen. Any data on the page you were working will not be saved. Any movement on a page will reset the 30-minute timer.

#### Saving Entered Claim Data

Clicking 'Continue' at the bottom of each page saves information/data entered. If exiting the system before completing the claim, click 'Continue' to save current data.

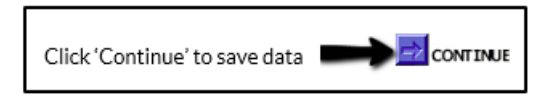

#### **Returning to Previous Pages**

Click a link at the bottom of the page. The name of the link is the page you will go to. If you click on the 'Back' icon at the top of the screen, your data will not be saved from the screen you are currently on.

#### **Exiting the Claim**

Click 'Logout' in the upper right corner of the blue boxes. If exiting the system before completing the claim, click 'Continue' to save current data. Click 'Logout.

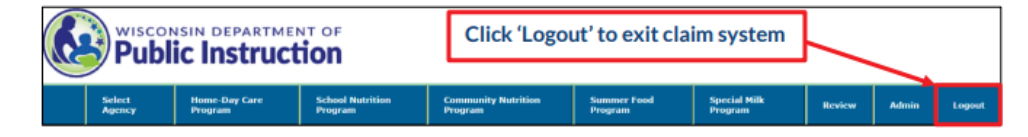

## Logging into the Claim System

Aids

Register

Google Chrome is highly recommended.

- 1. Go to the following: https://dpi.wi.gov/nutrition
- 2. Click on **"Online Services."** Bookmark the <u>Online Services Page</u> for future easy access to Online Services and to receive important information regarding contracts and claims.

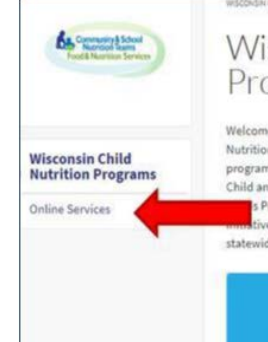

USDA Foods

Ordering

#### Wisconsin Child Nutrition Programs

Welcome to the Wisconsin Department of Public Instruction Community Nutrition, School Nutrition, and Team Nutrition Home Page. Staff members provide nutrition information and program guidance to sponsors of the National School Lunch Program, School Breakfast Program, Child and Adult Care Food Program, Summer Food Service Program, Special Milk Program, USDA s Program among others. The Teams are also responsible for a variety of nutrition education multives that involve collaboration with other state agencies, UW-Extension, and regional and statewide child nutrition advocary groups.

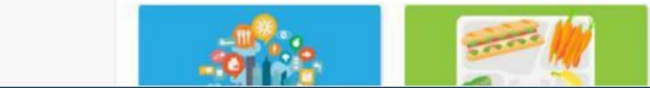

3. Click on "Online Services Log-in."

 
 All Child Nutrition Program contracts, application,
 Complete your banking information at the <u>Aids</u>

 claims, reviews, grants, and
 <u>Banking System</u> to receive financial reports can be accessed from the "Online Services Log-In" button

Online

Services

Log-in

#### 4. Enter the Agency Code (without dashes) and password. Click 'Submit'.

Do not bookmark this webpage. If you wish to bookmark, go to step 1.

If you do not know your password or need to request a new one, contact:

Primary Contact: Deborah Mann at 608-266-6856; deborah.mann@dpi.wi.gov

Secondary Contact: Jacque Darrow at 608-267-9134; jacqueline.darrow@dpi.wi.gov

Note: Passwords should be changed when the Authorized Representative or person authorized to submit a claim has left the agency.

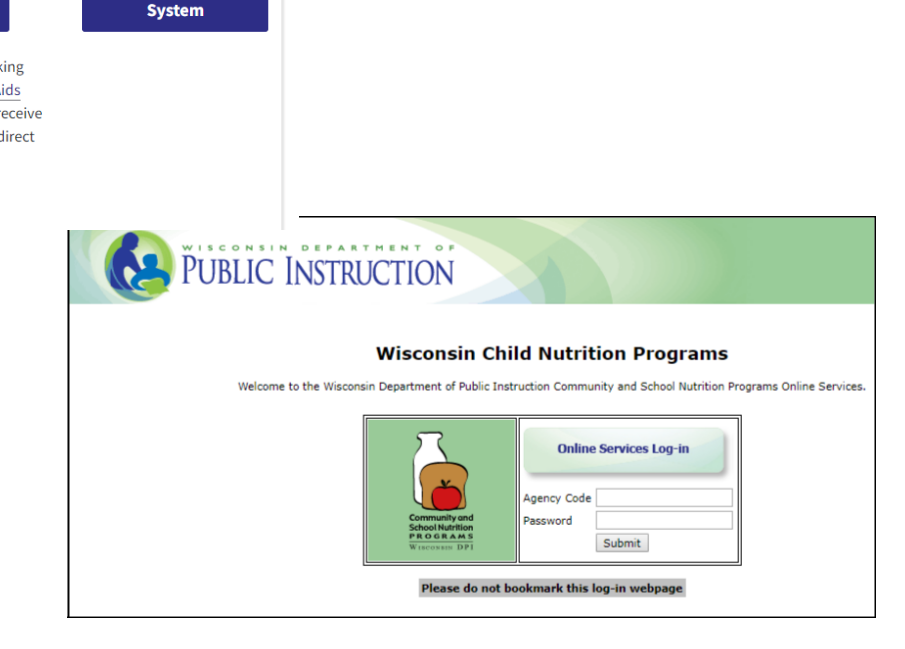

## **Entering the Claim**

1. From the Main Menu, select "Summer Food Program."

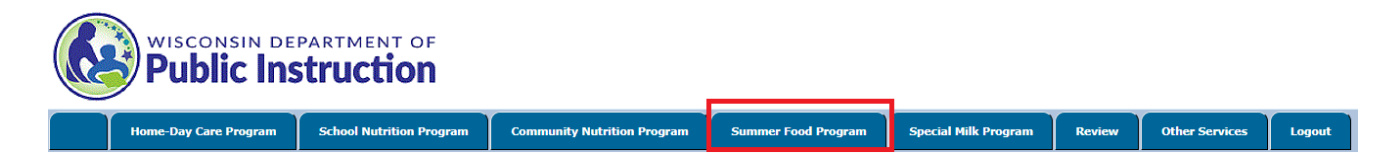

2. From the Summer Food Program Menu, select "Claim Reimbursement."

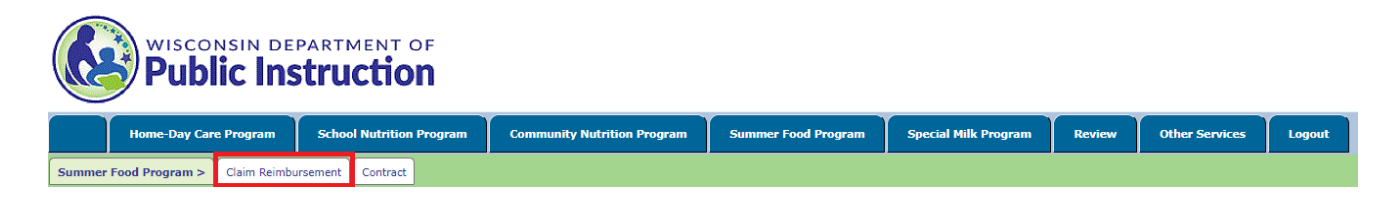

3. From the Claim Reimbursement Menu, select **"Enter-Modify Claim."** This button is used to submit a new claim or to modify the claim prior to DPI processing it.

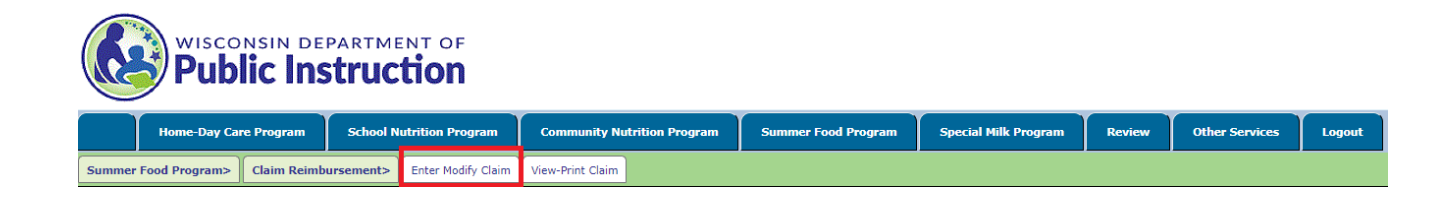

#### **General Claim Information – Parent Form**

- 1. Select the Claim Month to be entered from the drop-down box. If combining claims, select the month that has more than 10 operating days as the Claim Month.
- 2. Enter the number of Days of Service for the Claim Month. If combining claims, enter the number of Days of Service for the Claim Month ONLY (the month that has more than 10 operating days) at this point.
- 3. Complete the "Optional, Fill in only if Agency is Combining Claim Months" ONLY if combining claims.
- 4. If combining claim months, enter the information for the "prior" or "following" month based on the relationship of the month to be combined to the month that has more than 10 operating days. Leave the "prior" or "following" month **blank**, if it does not apply.
- 5. Click 'Continue'

#### Summer Food Service Program (SFSP) [General Information]

#### 10014 - Adams-Friendship School District

| Date Claim Month                | ~           | Year          | ~        |
|---------------------------------|-------------|---------------|----------|
| Days of Service for Claim Month |             |               |          |
| Is Agency Combining Claim?      | <b>~</b>    |               |          |
| Optional, Fill in Only if Agen  | cy Combinir | ng Clain<br>1 | n Months |
| Prior Month                     |             | ,<br>         |          |
| Prior Month Days of Service     |             |               |          |
| Calleuria a Marsh               | [           | ~             |          |
| Following Month                 |             |               |          |

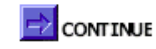

Note: The agency must certify information reported in this claim prior to submission.

#### List Camp and Non-camp Sites

1. Listed will be ONE site number for all non-camp sites (open, open restricted, and enrolled) combined. NYSP sites will have its own number in the list.

| List below<br>provide p | / is/are site(s)<br>articipation info | Summer Food Ser<br>List of Appro<br>10014 - Adams-Fri<br>approved for claim reimbursemen<br>ormation. Agency has to do this fo | vice Program (SFSP<br>oved Site-Camp<br>endship School Distr<br>t. Select each site / c<br>r all the site(s) listed | )<br>ict<br>amp by clicking a site number a<br>below for your claim to be proc | nd<br>æssed. |
|-------------------------|---------------------------------------|----------------------------------------------------------------------------------------------------|----------------------------------------------------------------------------------------------------|--------------------------------------------------------------------------------|--------------|
|                         | Site No.                              | Site-Camp Name                                                                                                    | Type of Site                                                                                                    | Participation Information                                                      |              |
|                         | 10014                                 | Adams-Friendship School District                                                                                               | All Other Non-camp                                                                                                  | Incomplete                                                                     |              |
|                         |                                       |                                                                                                    | CONTINUE                                                                                                    |                                                                                |              |
|                         |                                       | [Gene                                                                                                    | eral Info]                                                                                                    |                                                                                |              |
|                         |                                       |                                                                                                    |                                                                                                    |                                                                                |              |
|                         |                                       |                                                                                                    |                                                                                                    |                                                                                |              |

2. If the sponsor also has camp sites, the camp sites will be listed separately.

|                           |                                    | Summer Food Serv<br>List of Appro<br>759464 - U                        | ice Program (SFS<br>ved Site-Camp<br>W Eau Claire | SP)                                                                |                    |
|---------------------------|------------------------------------|------------------------------------------------------------------------|---------------------------------------------------|--------------------------------------------------------------------|--------------------|
| ist below i<br>rovide par | s/are site(s) a<br>ticipation info | approved for claim reimbursement<br>rmation. Agency has to do this for | . Select each site /<br>all the site(s) liste     | / camp by clicking a site numbe<br>ed below for your claim to be p | r and<br>rocessed. |
| [                         | Site No.                           | Site-Camp Name                                                         | Type of Site                                      | Participation Information                                          |                    |
| [                         | 759464                             | U W Eau Claire                                                         | NYSP Non-camp                                     | Incomplete                                                         | ]                  |
| [                         | 3525                               | UW-Eau Claire - Upward Bound                                           | Camp                                              | Incomplete                                                         | ]                  |
|                           |                                    | <mark>₽</mark> cc                                                      | ONTINUE                                           |                                                                    |                    |
|                           |                                    |                                                                        |                                                   |                                                                    |                    |

3. Click on the number in front of "All Other Non camp" or "NYSP Non camp" to begin entering meal count data for all of the non-camp sites. Click on the number in front of the camp site to enter meal count and session data for each camp site.

#### Non-camp Site Claim Entry

1. Each site that is approved to operate in the claim month will be listed by Site No., Site Name, and Type. The claim data for each site will need to be entered **separately**. Click on the Site No. for one of the sites to open the screen where claim data for all non-camp sites can be entered.

|                                                        |                                | 402647 - Boys & Girls Clubs of Gr         | eater Milwaukee        |                       |                |
|--------------------------------------------------------|--------------------------------|-------------------------------------------|------------------------|-----------------------|----------------|
| Listed below is/are Non-<br>all Site(s) you like to su | Camp Site(s) ap<br>bmit claim. | proved for selected date claim reimburser | nent. Click Site No. a | nd provide participat | ion informatio |
|                                                        | Site No.                       | Site-Camp Name                            | Type of Site           | Submitted             |                |
|                                                        | 13195                          | LaVarnway Boys & Girls Club               | Open                   | No                    |                |
| I I                                                    | 13196                          | PIEPER-HILLSIDE Boys & Girls Club         | Open                   | No                    |                |
|                                                        | 12107                          | MARY RYAN Boys & Girls Club               | Open                   | No                    |                |
|                                                        | 13137                          |                                           |                        |                       |                |
|                                                        | 13198                          | Daniels Mardak                            | Open                   | No                    |                |

Note: Optionally, to submit non-camp claim information using XLS file. Click the "Download Template file" link below and update the downloaded template file with your claim data and upload it using "Upload Claim File" link. Follow claim instruction for details on File Upload.

Download Template File Upload Claim File

#### 2. Enter the TOTAL Days of Service for each site for the claim period. If combining claims, this will be the number of days in each month combined.

 Enter the total number of 1<sup>st</sup> meals served to CHILDREN only. Meals are reported by type (breakfast 1, lunch 1, supper 1, supplements 1). Only approved meal types can be claimed for reimbursement.

IMPORTANT – Report the number of 2<sup>nd</sup> meals served for each meal type (noted as Breakfasts 2, Lunches 2, Suppers 2, or Supplements 2) on the claim screen. If the total number of 2<sup>nd</sup> meals served by type exceeds the allowed 2% of the first meals served; report only the maximum

|                                              |                       |                 | [No             | Summ<br>n-Camps Only | er Food Servi<br>Participation | ice Program (<br>Reimbursen | SFSP)<br>ient Informat | ion]                |               |              |         |
|----------------------------------------------|-----------------------|-----------------|-----------------|----------------------|--------------------------------|-----------------------------|------------------------|---------------------|---------------|--------------|---------|
|                                              |                       |                 |                 | 402647 - Bo          | oys & Girls Clu                | ibs of Greater              | r Milwaukee            |                     |               |              |         |
|                                              |                       | Enter Z         | eros in meal o  | column(s) tha        | it do not appl                 | y. Do not use               | commas whe             | n entering numbers. |               |              |         |
|                                              | Days<br>of<br>Service | Breakfasts<br>1 | Breakfasts<br>2 | Lunches 1            | Lunches 2                      | Suppers 1                   | Suppers 2              | Supplements 1       | Supplements 2 | Total<br>ADA | Exclude |
| 13195 - LaVarnway Boys<br>& Girls Club       |                       |                 |                 |                      |                                |                             |                        |                     |               |              |         |
| 13196 - PIEPER-HILLSIDE<br>Boys & Girls Club |                       |                 |                 |                      |                                |                             |                        |                     |               |              |         |
| 13197 - MARY RYAN Boys<br>& Girls Club       |                       |                 |                 |                      |                                |                             |                        |                     |               |              |         |
| 13198 - Daniels Mardak                       |                       |                 |                 |                      |                                |                             |                        |                     |               |              |         |
|                                              |                       |                 |                 |                      | 5                              | AVE                         |                        |                     |               |              |         |

number allowed to be claimed for reimbursement. Determine the number allowed by multiplying the number of first meals served by 2%. That number is the maximum number of 2<sup>nd</sup> meals that may be claimed.

#### Enter "0" (zeros) in the fields that do not apply. Do NOT use commas when entering numbers.

If a site was approved to operate but no meals will be claimed in the claim month, check the "Exclude" box.

- 4. The ADA (Average Daily Attendance) calculates automatically from the number of meals and days of service entered for each site. Do not change the calculated ADA.
- 5. When finished entering the number of meals served by type, click on the "Save" button at the bottom of the page to continue.

#### Non-camp Site Claim Entry Continued

6. After clicking on the "Save" button as indicated above, the screen below will appear. The word "Complete" should be indicated behind each site number for which the data was entered. If your agency is also entering camp site data, please go to page 10 for further instructions.

|           |                  | List of Appr                      | oved Site-Camp            | )                             |
|-----------|------------------|-----------------------------------|---------------------------|-------------------------------|
|           |                  | 10014 - Adams-Fr                  | iendship School Disti     | ict                           |
| List belo | w is/ere site(s) | approved for claim reimbursemer   | nt. Select each site / c  | amp by clicking a site number |
| provide j | participation in | ormation. Agency has to do this h | or all the site(s) listed | below for your claim to be pr |
|           | Site No.         | Site-Camp Name                    | Type of Site              | Participation Information     |
|           | 10014            | Adams-Friendship School District  | All Other Non-camp        |                               |
|           |                  |                                   |                           |                               |
|           |                  |                                   | CONTINUE                  |                               |
|           |                  |                                   |                           |                               |
|           |                  | [Gen                              | eral Info]                |                               |
|           |                  | Lacu                              |                           |                               |

**IMPORTANT:** If you only have one site number, and the word "Complete" has appeared on this screen, proceed by clicking on "Continue" to review data and submit claim! If "Incomplete" appears, the data has not been entered or accepted correctly. In that instance, click on the Site No. and re-enter the meal data as described above.

#### Non-camp Site Claim Entry Using the Template Summer Food Service Program (SFSP) [Non-Camps Only Participation Reimbursement In ent Information] 1. Sponsors with a large number of SFSP sites, may wish to 402647 - Boys & Girls Clubs of Greater Milwaukee upload an Excel file with meal counts instead of entering the Listed below is/are Non-Camp Site(s) approved for selected date claim reimbursement, Click Site No. and provide participation informations for meal counts for each site manually into the claim system. On all Site(s) you like to submit claim. the non-camps site list page, click "Download Template File." Site No. Site-Camp Name Type of Site Submitted 13195 LaVarnway Boys & Girls Club Open Yes 13196 PIEPER-HILLSIDE Boys & Girls Club Open Yes 13197 MARY RYAN Boys & Girls Club Yes Open 13198 Daniels Mardak Yes Open Note: Optionally, to submit n amp claim information using XLS file. Click the "Download Template file" link below and update the downloaded template file with your claim date and upload it using "Upload Claim File" link. Follow claim instruction for details on File Upload. **Download Template File Upload Claim File**

#### Non-camp Site Claim Entry Continued

- 2. Open the Excel file download and *remove all column headers*. Delete the Excel row for any site(s) that did not operate in the claim month and then save to your computer. Note: You can create your own Excel file to upload into the claim system as long as it is in the same format as the prototype.
- 3. Enter the Days of Service and Meal Counts (for first and second meals served to CHILDREN) for the claim period and save to your computer.
- 4. Back on the non-camps site list screen in Online Services, click "**Upload Claim File**." A screen will pop-up, "Uploaded Site(s) Claim Information."
  - Click the "Choose File" button.
  - Select the Excel claim file from your computer and click "Open."
  - Back on the Uploaded Site(s) Claim Information page, click "**Upload**." All data from the Excel spreadsheet will prepopulate on the "Non-Camps Only Participation Reimbursement Information" page.
  - Click "Save."
  - Make sure each site that you are claiming for is indicated as "Complete" and hit the "**Continue**" button. If any site is "Incomplete" go back and modify the claim data prior to submitting the claim.

**IMPORTANT:** If you only have one site number, and the word "Complete" has appeared on this screen, proceed by clicking on "Continue" to review data and

submit claim! If "Incomplete" appears, the data has not been entered or accepted correctly. In that instance, click on the Site No. and reenter the meal data as described above.

#### **Submission and Confirmation**

1. Review the claim information entered. If the information is correct, enter the claim Preparer Name and Telephone No. and click "Submit."

# If you do NOT click on the 'Submit' button, the claim will not get processed and paid.

2. A second screen will appear which will confirm the submission of the claim. **YOU ARE DONE.** For more information on how to modify, print or view your claim turn to page 14.

| I HEREBY CERTIFY to the best of my knowledge that the<br>records are available to support this claim, and that payn<br>accuracy. I acknowledge that failure to submit accurate of<br>payments, suspension, or termination of the program. I u<br>receipt of federal funds and that deliberate misrepresents<br>and Federal statutes. | his claim is true, correct, and in accordance with the terms of existing agreement, tha<br>nent has not been received. Meal counts have been reviewed and analyzed to ensure<br>laims will result in recovery of an over claim and may result in the withholding of<br>understand that the information on this claim is being given in connection with the<br>ation or withholding of information may result in prosecution under applicable State |
|----------------------------------------------------------------------------------------------------|----------------------------------------------------------------------------------------------------|
|                                                                                                    |                                                                                                    |
| Preparer Name and Telephone No.:                                                                                                    |                                                                                                    |
|                                                                                                    | Submit                                                                                                    |

| Uploaded Site(s) Claim Information                                                   |
|--------------------------------------------------------------------------------------|
| 402647 - Boys & Girls Clubs of Greater Milwaukee                                     |
| Selected Date Claim: 08/01/2019                                                      |
| [Uploaded Site(s) Claim Information]                                                 |
| Click Browse button to select Excel (XLS/XLSX) File that contain(s) Site Information |
| Selected File : Choose File No file chosen                                           |
|                                                                                      |

Summer Food Service Program (SESP)

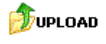

#### **Camp Site Claim Entry**

- 1. Camp sites are issued their own camp site code within the on-line system. These camp site codes can be found on the approved Site Application. Each camp site approved for the claim period will appear on this screen.
- 2. To begin entering camp site enrollment and meal count data, click on the corresponding camp site code.
- 3. Fields to enter session data will appear. Up to 15 sessions may be entered for each camp site.
- 4. The following information is entered for each specific session:
  - beginning and ending date
  - total days of service
  - average daily attendance
  - total children enrolled
  - number of "Needy" Children this is the number of children approved 'needy' or for free or reduced-price school meals
  - total number of meals served to all CHILDREN, by type (Breakfast, Lunch, Supper, Supplements). Only approved meal types can be claimed for reimbursement.

Enter "0" (zeros) in the fields that do not apply. Do NOT use commas when entering numbers.

Determining ADA: 1. Identify each individual session's primary meal service (i.e., meal service with highest total number meals served) during the claim period; 2. Divide the total number of meals served at the session's primary meal service by the number of operating days for that session, for that claim period, to obtain the session's ADA. Round up. After entering data for each session, click on "Continue" at the bottom of the page to continue.

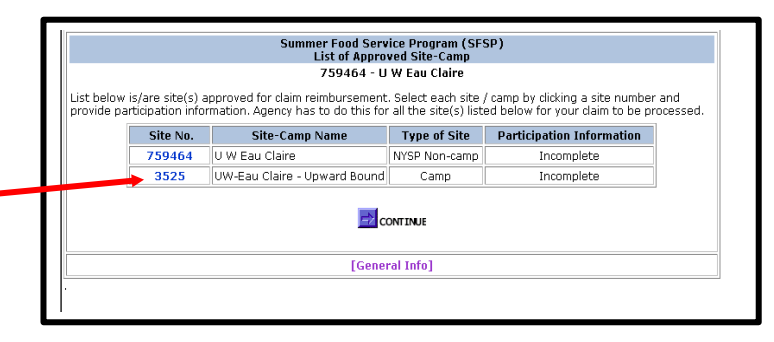

|        |                          | [Camp                  | Summe<br>s Only Pa | r Food Si<br>rticipatio | ervice Pr<br>on Reimb | ogram (SF<br>ursement | SP)<br>Information]   |          |            |
|--------|--------------------------|------------------------|--------------------|-------------------------|-----------------------|-----------------------|-----------------------|----------|------------|
|        |                          |                        | 759                | 464 - U                 | W Eau Cl              | aire                  |                       |          |            |
|        |                          | 35.                    | 25 - UW-E          | au Claire               | - Upward              | Bound ( Ca            | mp)                   |          |            |
|        |                          | 6 Mar 1 - Carro        |                    |                         | 11-11-1 CI            |                       | ····                  |          |            |
| Pro    | Enter Zero               | s in meal column       | (s) that do        | not apply               | Do NOT                | use commas            | when entering numbers | ursemen  | t          |
| Sess.# | Start Date<br>mm/dd/yyyy | End Date<br>mm/dd/yyyy | Days of<br>Service | ADA                     | Total<br>Kids         | Needy<br>Kids         | Breakfast Lunches     | Supper   | Supplement |
| 1      |                          |                        |                    |                         |                       |                       |                       |          |            |
| 2      |                          |                        |                    |                         |                       |                       |                       |          |            |
| 3      |                          |                        |                    |                         |                       |                       |                       |          |            |
| 4      |                          |                        |                    |                         |                       |                       |                       |          |            |
| 5      |                          |                        |                    |                         | <u> </u>              | - i                   |                       | <u> </u> |            |
| 6      |                          |                        |                    |                         | i —                   | -i                    | i                     | <u> </u> |            |
| 7      |                          |                        |                    |                         | <u> </u>              | -i                    | -ii                   | <u> </u> | <u> </u>   |
| 8      |                          |                        |                    |                         | —                     |                       |                       | <u> </u> | <u> </u>   |
| 9      |                          |                        |                    |                         | i —                   |                       |                       | _        |            |
| 10     |                          |                        |                    |                         |                       |                       |                       | <u> </u> |            |
| 10     |                          | 1                      | н н                |                         |                       |                       |                       | 1        |            |

## **Camp Site Claim Entry Continued**

- 1. After clicking on the "Continue" button as indicated above, the screen to the right will appear. The word "Complete" should be indicated behind the site number in which the data was entered.
- 2. **IMPORTANT**: If the word "Complete" has appeared on this screen for each site number that is listed, proceed by clicking on "Continue" to review data and submit claim! If "Incomplete" appears, the data has not been entered or accepted correctly. In that instance, click on the site number and re- enter the meal data as described above.

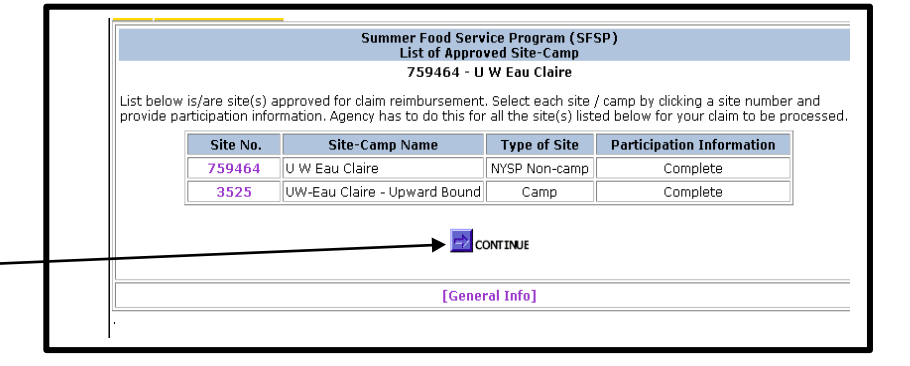

- 3. Review the claim information entered. If information is correct, enter the claim Preparer Name and Telephone No. and click on "Submit"
- 4. A second screen will appear which will confirm the submission of the claim.

**YOU ARE DONE.** For more information on how to modify, print or view your claim, see below.

|                                                                                                    | Is this the Fina                                                                                                    | l Claim?                                                                                                    | No                                                               |                                                                       |                                                               |                                                                                                  | Pr                                                                                  | ior Month                                                                  | 1                                                                            |                                                                                 |
|----------------------------------------------------------------------------------------------------|----------------------------------------------------------------------------------------------------|----------------------------------------------------------------------------------------------------|------------------------------------------------------------------|-----------------------------------------------------------------------|---------------------------------------------------------------|--------------------------------------------------------------------------------------------------|-------------------------------------------------------------------------------------|----------------------------------------------------------------------------|------------------------------------------------------------------------------|---------------------------------------------------------------------------------|
|                                                                                                    | Claim Date:                                                                                                    |                                                                                                    | 05/0                                                             | 1/2008                                                                |                                                               | Prior M                                                                                          | onth Davs                                                                           | of Service                                                                 | 1                                                                            |                                                                                 |
|                                                                                                    | Days of Service for Claim Month                                                                                            |                                                                                                    |                                                                  |                                                                       | Ē                                                             |                                                                                                  | Follow                                                                              | ing Month                                                                  | 1                                                                            |                                                                                 |
|                                                                                                    | Is Agency Combining Claim?                                                                                                 |                                                                                                    |                                                                  |                                                                       | Follo                                                         | wing Mc                                                                                          | onth Days (                                                                         | Of Service                                                                 | 3                                                                            |                                                                                 |
|                                                                                                    |                                                                                                    | Participation B                                                                                                    | Tune                                                             | of Site                                                               |                                                               | camps                                                                                            | ()alv)                                                                              |                                                                            |                                                                              |                                                                                 |
| Type of Site                                                                                                    | Number of Sites                                                                                                    | Days of Service                                                                                                    | e Total                                                          | ADA N                                                                 | teal Ty                                                       | oe Bre                                                                                           | akfasts Lu                                                                          | nches Su                                                                   | opers S                                                                      | upplements                                                                      |
| NYSP Non-camp                                                                                                    | 1                                                                                                    | 10                                                                                                    | 10                                                               | 00                                                                    | 1st M                                                         | eal                                                                                              | 900                                                                                 | 1,000                                                                      | 0                                                                            | (                                                                               |
|                                                                                                    |                                                                                                    |                                                                                                    |                                                                  |                                                                       | 2nd M                                                         | eal                                                                                              | 0                                                                                   | 0                                                                          | 0                                                                            | (                                                                               |
|                                                                                                    |                                                                                                    | Participation                                                                                                    | Ву Ту                                                            | pe of S                                                               | ite (Ca                                                       | amps O                                                                                           | nly)                                                                                |                                                                            |                                                                              |                                                                                 |
| Sess.#                                                                                                    | Start Date<br>mm/dd/yyyy r                                                                                                 | End Date Da<br>nm/dd/yyyy Se                                                                                       | iys of<br>rvice                                                  | ADA K                                                                 | ids I                                                         | Veedy<br><ids< td=""><td>Breakfast</td><td>Lunches</td><td>Supper</td><td>Supplement</td></ids<> | Breakfast                                                                           | Lunches                                                                    | Supper                                                                       | Supplement                                                                      |
| UW-Eau<br>Claire -<br>Upward<br>Bound                                                                                                  |                                                                                                    |                                                                                                    |                                                                  |                                                                       |                                                               |                                                                                                  |                                                                                     |                                                                            |                                                                              |                                                                                 |
| 1                                                                                                    | 05/19/2008                                                                                                    | 05/30/2008                                                                                                    | 10                                                               | 100                                                                   | 100                                                           | 97                                                                                               | 900                                                                                 | 1,000                                                                      | 900                                                                          | C                                                                               |
|                                                                                                    |                                                                                                    |                                                                                                    | [CERTI                                                           | FICAT                                                                 | ION]                                                          |                                                                                                  |                                                                                     |                                                                            |                                                                              |                                                                                 |
| I HERCAY CERT<br>existing agreem<br>counts have be<br>will result in reco<br>the program. I u<br>funds and that o<br>criminal statutes | IFY to the best o<br>ent, that records<br>previewed and a<br>over, of an over o<br>inderstand that th<br>deliberate misroe | f my knowledge<br>are available to<br>analyzed to ensu<br>laim and may re-<br>ne information or<br>resentation may | that th<br>suppor<br>ure accu<br>sult in t<br>n this d<br>subjec | t this clain<br>t this c<br>uracy. I<br>the wit<br>laim is<br>t me to | n is tru<br>laim, a<br>l ackno<br>hholdir<br>being (<br>prose | e, corre<br>nd that<br>wledge<br>ng of pa<br>given in<br>cution u                                | ct, and in a<br>payment h<br>that failur<br>yments, su<br>connection<br>under appli | accordance<br>has not b<br>to subn<br>uspension<br>n with the<br>cable sta | e with the<br>een rece<br>nit accura<br>n, or tern<br>e receipt<br>te and fe | he terms of<br>fived. Meal<br>ate claims<br>nination of<br>of federal<br>aderal |

#### **View and Print Claims**

View and/or print claim(s) after it has been submitted to DPI via the "View-Print" Menu.

1. To get to the **'View-Print Claim**' screen, select: Home, Summer Food Program, Claim Reimbursement, View/Print Claim.

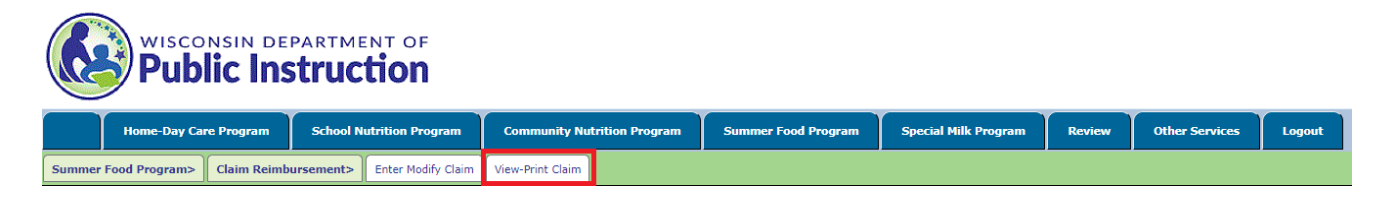

- 2. Select Claim Month and Year from the drop down list box, and
- 3. Click the "**Search**" button.

If the claim is found for the given criteria, the claim and the date the claim was submitted will appear. Click on the words "New (paid)" under the "Claim Type" link to view or print the detailed claim.

| WISCONSIN DEPARTMENT OF<br>Public Instruction    |                                                |                  |                             |                     |                      |        |                |        |
|--------------------------------------------------|------------------------------------------------|------------------|-----------------------------|---------------------|----------------------|--------|----------------|--------|
| Home-Day Care Program                            | Home-Day Care Program School Nutrition Program |                  | Community Nutrition Program | Summer Food Program | Special Milk Program | Review | Other Services | Logout |
| Summer Food Program > Claim Reimbursement > View |                                                | View-Print Claim |                             |                     |                      |        |                |        |
| 10014 - Adams-Friendship School District         |                                                |                  |                             |                     |                      |        |                |        |
|                                                  | Date Claim Month Year SEARCH                   |                  |                             |                     |                      |        |                |        |
| Home                                             |                                                |                  |                             |                     |                      |        |                |        |

#### **Amending Claims**

Claims that have not been processed by DPI must be amended online. After a claim has been processed by DPI it CANNOT be amended online. Processing of claims is completed, in most cases, on Tuesday mornings.

**Amending Claim Prior to DPI Processing:** Follow the steps to enter a claim that begin on page 4 of this manual. The unprocessed claim will be available for selection on the 'Participation Reimbursement Information – Parent Form' screen.

#### Amending Claim After DPI Processed Claim:

- 1. Print the claim by following directions in the 'View and Print Claims' section on the previous page.
- 2. Draw a line through any item that must be changed (e.g., number of meals, average daily attendance) and write in correct number(s).
- 3. Sign, date and email a scanned copy to <a href="mailto:cntfiscal@dpi.wi.gov">cntfiscal@dpi.wi.gov</a>.

#### **Contacts**

If you do not know your password or wish to request a new one, or if you need assistance completing the claim online, contact:

Primary Contact:Deborah Mann at 608-266-6856; <a href="deborah.mann@dpi.wi.gov">deborah.mann@dpi.wi.gov</a>Secondary Contact:Jacque Darrow at 608-267-9134; <a href="jacqueline.darrow@dpi.wi.gov">jacqueline.darrow@dpi.wi.gov</a>

#### **USDA Nondiscrimination Statement**

Non-discrimination Statement: In accordance with federal civil rights law and U.S. Department of Agriculture (USDA) civil rights regulations and policies, this institution is prohibited from discriminating on the basis of race, color, national origin, sex (including gender identity and sexual orientation), disability, age, or reprisal or retaliation for prior civil rights activity.

Program information may be made available in languages other than English. Persons with disabilities who require alternative means of communication to obtain program information (e.g., Braille, large print, audiotape, American Sign Language), should contact the responsible state or local agency that administers the program or USDA's TARGET Center at (202) 720-2600 (voice and TTY) or contact USDA through the Federal Relay Service at (800) 877-8339.

To file a program discrimination complaint, a Complainant should complete a Form AD-3027, USDA Program Discrimination Complaint Form which can be obtained online at: https://www.usda.gov/sites/default/files/documents/USDA-OASCR%20P-Complaint-Form-0508-0002-508-11-28-17Fax2Mail.pdf, from any USDA office, by calling (866) 632-9992, or by writing a letter addressed to USDA. The letter must contain the complainant's name, address, telephone number, and a written description of the alleged discriminatory action in sufficient detail to inform the Assistant Secretary for Civil Rights (ASCR) about the nature and date of an alleged civil rights violation. The completed AD-3027 form or letter must be submitted to USDA by:

- (1) mail: U.S. Department of Agriculture
   Office of the Assistant Secretary for Civil Rights
   1400 Independence Avenue, SW
   Washington, D.C. 20250-9410; or
- (2) fax: (833) 256-1665 or (202) 690-7442; or
- (3) email: program.intake@usda.gov.

This institution is an equal opportunity provider.